CLICK GUIDE January 26, 2024, V1.0

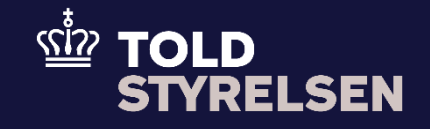

# STI-STP Access Point for Conformance-Testing

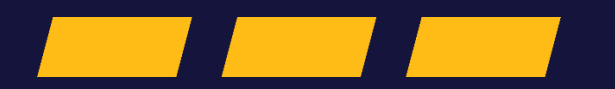

Click guide

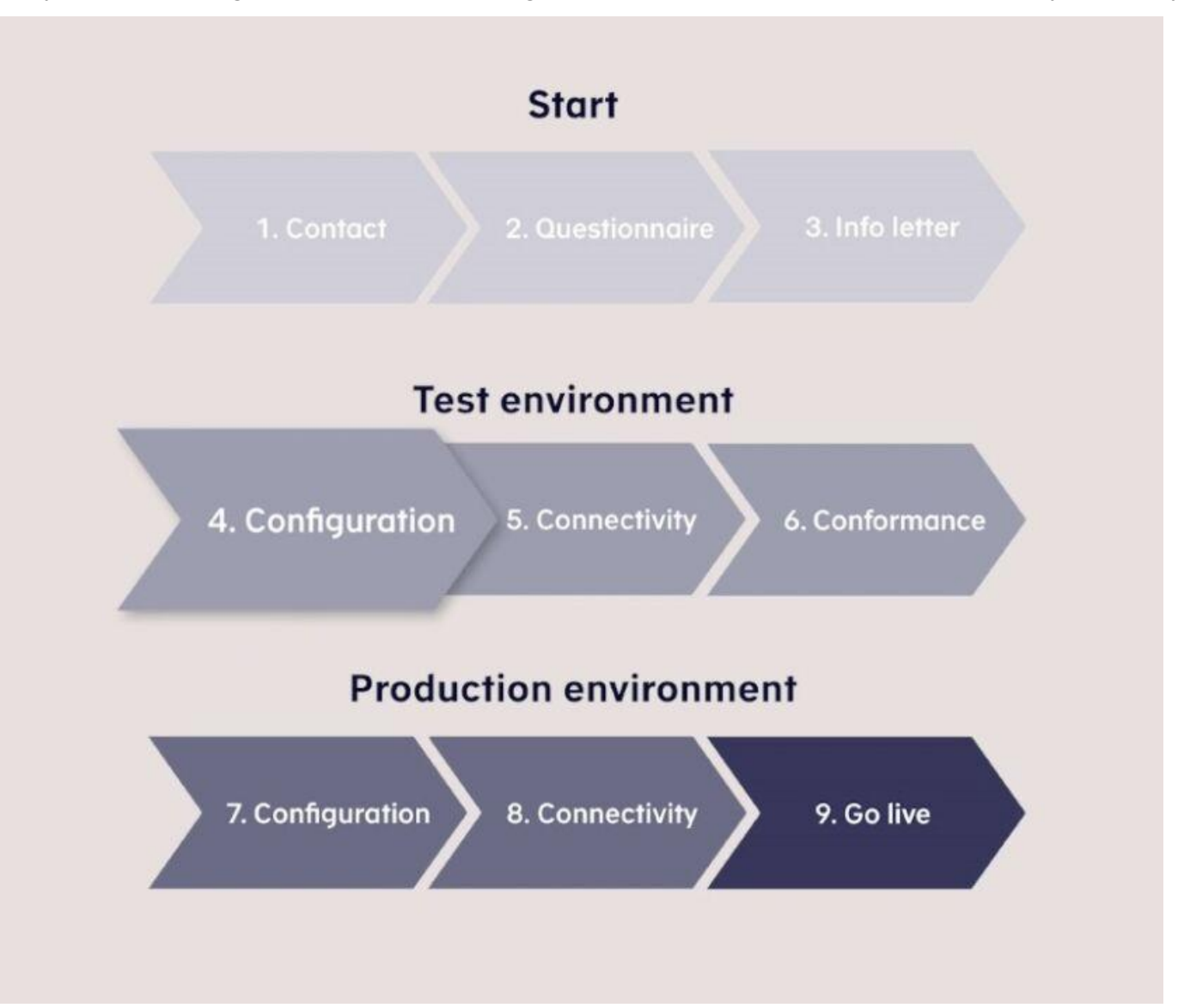

You are currently at step 4, Configuration, in the onboarding process for the Shared Trader Interface (STI) system-to-system solution.

## Preface

#### Purpose

The purpose of this click guide is to provide a guide for ordering an Access Point in STI-STP as a part of Conformance testing during ICS2 System-to-System onboarding.

#### Prerequisite

As a requirement to this guide, the reader should be able to log on to the STI-STP Conformance Test Environment by using a unique Token-URL and password.

#### Note

- The images shown in this guide are based on test data.
- In the click guide, all actions are highlighted. In the 'Step' column, all actions are marked in bold, and in the 'Screendumps' column, all actions are marked with orange boxes.

#### Abbreviations

- **STI-STP:** Shared Trader Interface (STI) / Shared Trader Portal (STP)
- **S2S:** System-to-System

### **Table of Contents**

| Preface                                                    | 2 |
|------------------------------------------------------------|---|
| Order Access Point in STI-STP Conformance Test Environment | 5 |

### **Order Access Point in STI-STP Conformance Test Environment**

Follow this click guide to initiate the process of ordering an access point in the STI-STP Conformance Test Environment. Log on to the STI-STP Conformance test environment.

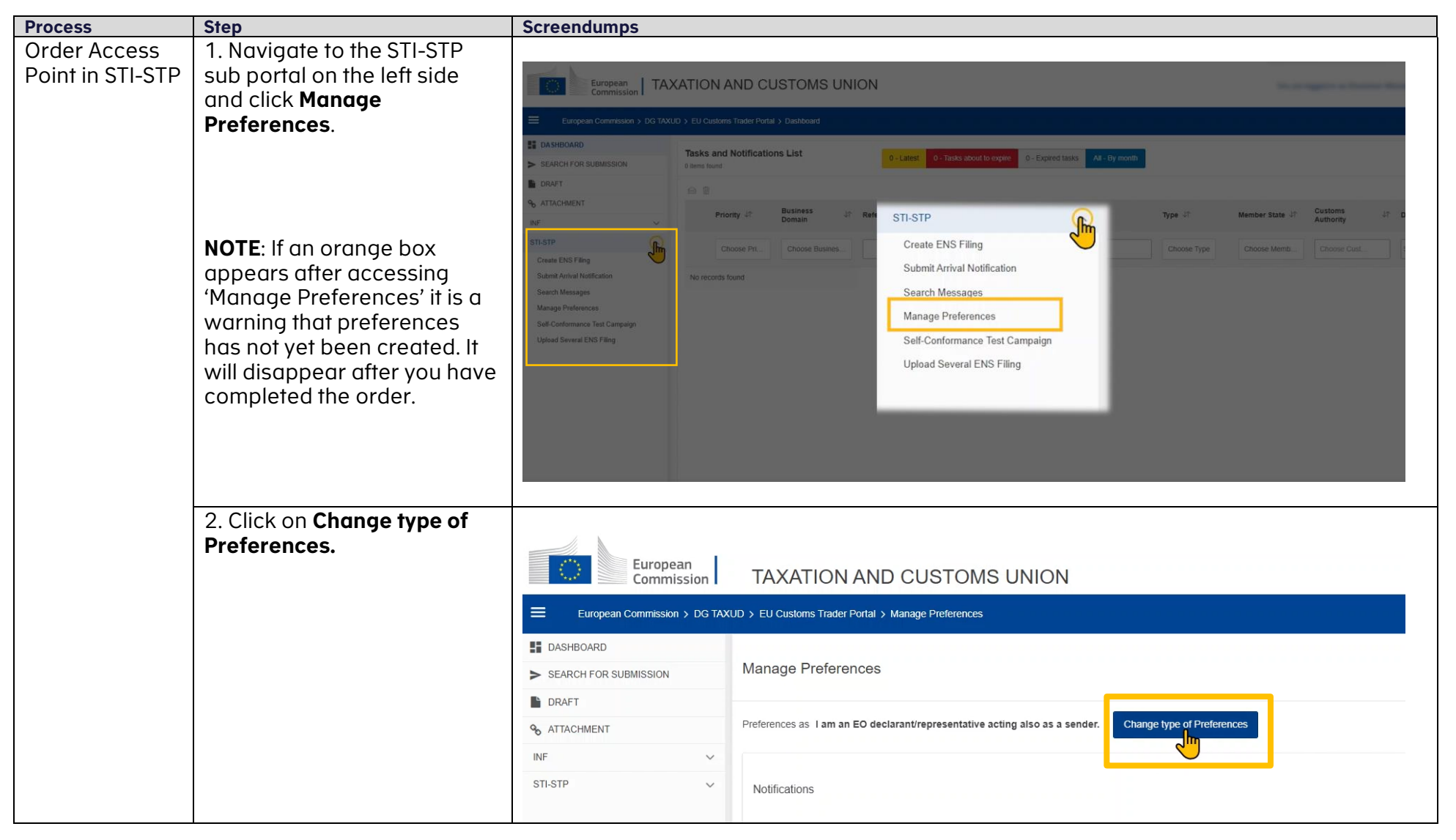

| 3. Select the option <b>I am an</b><br><b>EO declarant/presentative</b><br><b>acting also as a sender.</b>                                     | European<br>Commission                                                 | TAXATION AND CUSTOMS UNION > EU Customs Trader Portal > Manage Preferences Manage Preferences                                                                                                    |                  | •••••<br>•● ▲                |
|----------------------------------------------------------------------------------------------------|------------------------------------------------------------------------|----------------------------------------------------------------------------------------------------|------------------|------------------------------|
| Click on <b>Continue</b>                                                                                                    | B GRAFT<br>9 <sub>6</sub> ATTACHMENT<br>RN <sup>F</sup> ✓<br>STI-STP ✓ | I am an EO declarantirepresentative acting als     Please select the option that best suits your needs     I am an EO declarantirepresentative not acting     I am acting as a sender.                                                                                                    | o as a sender.   | Continue                     |
| 4. Further down on the page<br>'Manage Preferences' you<br>will be able to adjust<br>notifications to your needs by<br>turning them on or off. | European Commission                                                    | TAXATION AND CUSTOMS UNION           KUD > EU Customs Trader Portal > Manage Preferences           Presences as 1 am bit EU caldarant/representative adding as as 3 sender.           Versions                                                                                                    |                  | The strangent of Trans. Book |
| on ordering an Access Point.                                                                                                    | %     ATTACHMENT       INF     ∨       STLSTP     ∨                    | OPTIONAL NOTIFICATIONS IE3R01 ENS Registration Response IE3R02 ENS Not Complete Notification IE3N03 Assessment Complete Notification IE3N04 Additional information request notification IE3N05 High Risk Cargo & Mail screening request notification OPTIONAL DUPLICATE STI STP NOTIFICATIONS IE3Q02 Receive Additional Information request IE3Q03 Receive High Risk Cargo & Mail screening request | AS PERSON FILING | AS CARRIER                   |

| 5. At the bottom section of<br>the page, you will find<br>'Default Communication<br>Path' and 'Access Point<br>Configuration'. It is important<br>to fill out Access Point | European Commission European Commission European Commission > DG TAXL Commission > DG TAXL Commission > DG TAXL Commission Commission Commissio                                                                                                    | TAXATION AND CUSTOMS UNION UD > EU Cestores Tasker Portal > Manage Preferences EE3003 Receive High Risk Cargo & Mail screening request Default Communication Path                                       | 0            |
|----------------------------------------------------------------------------------------------------|----------------------------------------------------------------------------------------------------|----------------------------------------------------------------------------------------------------|--------------|
| Configuration first.<br>Click on <b>Add Party ID</b>                                                                                                    | STI-STP v                                                                                                    | Business Domain     Communication Path     Party ID     Action       No results found                                                                                                    |              |
|                                                                                                    |                                                                                                    | Party ID Message Exchange Patern Endpoint (URL) TLS Client Certificate Supported STI service version Contact Name Contact Email Contact Phone Action No results found  Add free  Servi: Tackor Producer | y D<br>Haces |
| 6. Start by entering your<br><b>Party ID</b> . Your Party ID is the<br>EORI number of your<br>company.                                                                     | European<br>European<br>Europe |                                                                                                    |              |
|                                                                                                    |                                                                                                    | OPTIONAL NOTFICATIONS       TLS Client Certificate       000000000000000000000000000000000000                                                                                                    |              |

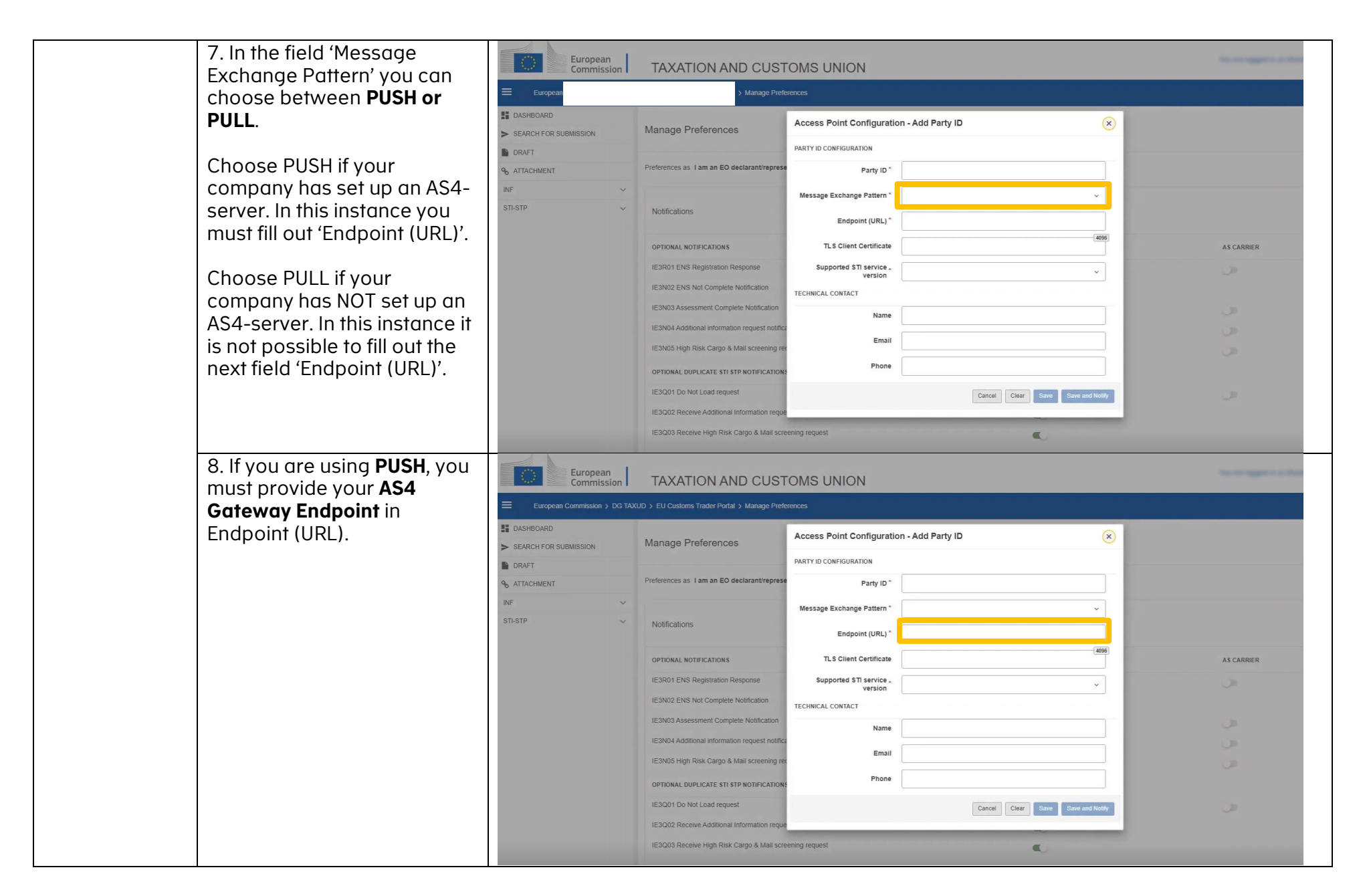

| 9. Enter the certificate you<br>want to use for Transport                                                                                                    | European<br>Commission                                                                                                    | TAXATION AND CUST                                                              | TOMS UNION                                |                                   | No. on Appendix of State |  |  |
|----------------------------------------------------------------------------------------------------|----------------------------------------------------------------------------------------------------|--------------------------------------------------------------------------------|-------------------------------------------|-----------------------------------|--------------------------|--|--|
| Laver Security in the field <b>T</b>                                                                                                    | European Commission > DG T                                                                                                    | European Commission > DG TAXUD > EU Customs Trader Portal > Manage Preferences |                                           |                                   |                          |  |  |
| Client Certificate.                                                                                                    | <ul><li>DASHBOARD</li><li>SEARCH FOR SUBMISSION</li></ul>                                                                                                    | Manage Preferences                                                             | Access Point Configuration - Add Party ID |                                   |                          |  |  |
| The format must be a                                                                                                    | CRAFT CRAFT | Preferences as I am an EO declarant/repres                                     | PARTY ID CONFIGURATION Party ID *         |                                   |                          |  |  |
| base64 coded string                                                                                                    | INF ~                                                                                                    |                                                                                | Message Exchange Pattern *                | ν.                                |                          |  |  |
| Deginning with "BEGIN<br>CERTIFICATE" and                                                                                                    | S11-S1P V                                                                                                    | Notifications                                                                  | Endpoint (URL) *                          |                                   |                          |  |  |
| ending with "FND                                                                                                    |                                                                                                    | OPTIONAL NOTIFICATIONS                                                         | TLS Client Certificate                    | (400)                             | AS CARRIER               |  |  |
| CERTIFICATE".                                                                                                    |                                                                                                    | IE3R01 ENS Registration Response<br>IE3N02 ENS Not Complete Notification       | Supported STI service .<br>version        | × 1                               |                          |  |  |
| NOTE: For Conformanco                                                                                                    |                                                                                                    | IE3N03 Assessment Complete Notification                                        | Name                                      |                                   | <u></u>                  |  |  |
| testing it is recommended t                                                                                                    |                                                                                                    | IE3N04 Additional information request notific                                  | Email                                     |                                   |                          |  |  |
| use the MitID Certificate                                                                                                    |                                                                                                    | OPTIONAL DUPLICATE STI STP NOTIFICATION                                        | Phone                                     |                                   |                          |  |  |
| created for you. You will als                                                                                                    | 0                                                                                                    | IE3Q01 Do Not Load request                                                     |                                           | Cancel Clear Save Save and Notify | (J)).                    |  |  |
| be using it for signing AS4<br>messages. However, any SS<br>certificate can be used if the<br>Certificate Authority is on the<br>EU's list of approved CAs<br>(Certificate Authorities). | SL<br>e<br>e                                                                                                    | IE3Q02 Receive Additional Information requi                                    | eening request                            | ¢                                 |                          |  |  |
| (Certificate Authorities).                                                                                                    |                                                                                                    |                                                                                |                                           |                                   |                          |  |  |

| sorvice version' <b>you should</b>                                                                                                    | Commission TAXATION AND CUST                                                                                                    | TOMS UNION                                                                                                    |             |
|----------------------------------------------------------------------------------------------------|----------------------------------------------------------------------------------------------------|----------------------------------------------------------------------------------------------------|-------------|
| always choose the latest                                                                                                    | European Commission > DG TAXUD > EU Customs Trader Portal > Manage Prefer                                                                                                    | zrences                                                                                                    |             |
| version of service available                                                                                                    | Image Dasheoard         Manage Preferences                                                                                                    | Access Point Configuration - Add Party ID                                                                                                    |             |
|                                                                                                    | DRAFT                                                                                                    | PARTY ID CONFIGURATION                                                                                                    |             |
|                                                                                                    | ATTACHMENT     Preferences as 1 am an EO declarant/represe                                                                                                    | Party ID *                                                                                                    |             |
|                                                                                                    | INF V                                                                                                    | Message Exchange Pattern *                                                                                                    |             |
|                                                                                                    | Notifications                                                                                                    | Endpoint (URL) *                                                                                                    |             |
|                                                                                                    | OPTIONAL NOTIFICATIONS                                                                                                    | TLS Client Certificate                                                                                                    | AS CARRIER  |
|                                                                                                    | IE3R01 ENS Registration Response                                                                                                    | Supported STI service                                                                                                    |             |
|                                                                                                    | IE3N02 ENS Not Complete Notification                                                                                                    |                                                                                                    |             |
|                                                                                                    | IE3N03 Assessment Complete Notification                                                                                                    | None                                                                                                    |             |
|                                                                                                    | IE3N04 Additional information request notifica                                                                                                    | Name                                                                                                    |             |
|                                                                                                    | IE3N05 High Risk Cargo & Mail screening rec                                                                                                    | Email                                                                                                    |             |
|                                                                                                    | OPTIONAL DUPLICATE STI STP NOTIFICATIONS                                                                                                    | Phone                                                                                                    |             |
|                                                                                                    | IE3Q01 Do Not Load request                                                                                                    | Cancel Clear Save Save and Notify                                                                                                    |             |
|                                                                                                    | IE3Q02 Receive Additional Information reque                                                                                                    |                                                                                                    |             |
|                                                                                                    | IE3Q03 Receive High Risk Cargo & Mail scree                                                                                                    | eening request                                                                                                    |             |
| 11. Under 'Technical Contac<br>you must provide contact                                                                                                    |                                                                                                    |                                                                                                    |             |
| 11. Under 'Technical Contac<br>you must provide contact<br>information on the<br>Company's technical contac                                                                   | European<br>Commission TAXATION AND CUST                                                                                                    | FOMS UNION                                                                                                    | 1           |
| 11. Under 'Technical Contac<br>you must provide contact<br>information on the<br>Company's technical contac<br>This includes:                                                 | European Commission > DG TAXUD > EU Customs Trader Portal > Manage Prefer European Commission > DG TAXUD > EU Customs Trader Portal > Manage Prefer Commission > DG TAXUD > EU Customs Trader Portal > Manage Preferences                                                                                                    | FOMS UNION<br>stences<br>Access Point Configuration - Add Party ID                                                                                                    | 1           |
| 11. Under 'Technical Contac<br>you must provide contact<br>information on the<br>Company's technical contac<br>This includes:<br><b>Name</b>                                  | European Commission  TAXATION AND CUST  European Commission > DG TAXUD > EU Customs Trader Portal > Manage Prefer DASHBOARD  SEARCH FOR SUBMISSION  Manage Preferences  DRFT                                                                                                    | TOMS UNION Stences Access Point Configuration - Add Party ID ARTY ID ARTY ID ONFIGURATION                                                                                                    | to a super- |
| 11. Under 'Technical Contac<br>you must provide contact<br>information on the<br>Company's technical contac<br>This includes:<br>Name<br>Email                                |                                                                                                    | COMS UNION  sterices  Access Point Configuration - Add Party ID  Party ID  P |             |
| 11. Under 'Technical Contac<br>you must provide contact<br>information on the<br>Company's technical contac<br>This includes:<br>Name<br>Email<br>Phone number                | European<br>Commission       TAXATION AND CUST         European Commission > DG TAXUD > EU Customs Trader Portal > Manage Preter         DASHBOARD         SEARCH FOR SUBMISSION         ORAFT         % ATTACHMENT         INF                                                                                                    | FOMS UNION  Prences  Access Point Configuration - Add Party ID  Party ID CONFIGURATION  Party ID *  Message Exchange Pattern *                                                                                                    |             |
| 11. Under 'Technical Contac<br>you must provide contact<br>information on the<br>Company's technical contac<br>This includes:<br>Name<br>Email<br>Phone number                | European Commission       TAXATION AND CUST         European Commission > DG TAXUD > EU Customs Trader Portal > Manage Prefer         ID DASHEDOARD       SEARCH FOR SUBMISSION         ID RAFT       Manage Preferences         NF       V         STI-STP       V         Notifications                                                                                                    | COMS UNION  Vences  Access Point Configuration - Add Party ID  Party ID CONFIGURATION  Party ID *  Message Exchange Pattern *  Endpoint (URL) *                                                                                                    |             |
| 11. Under 'Technical Contac<br>you must provide contact<br>information on the<br>Company's technical contac<br>This includes:<br>Name<br>Email<br>Phone number                | European<br>Commission       TAXATION AND CUST         European Commission > DG TAXUD > EU Customs Trader Portal > Manage Prefer         CASHBOARD         SEARCH FOR SUBMISSION         DRAFT         % ATTACHMENT         INF         STI-STP         V         Otfications         OPTONAL NOTIFICATIONS                                                                                                    | COMS UNION  Exerces  Access Point Configuration - Add Party ID  Party ID  Party ID  Party ID  Party ID  Endpoint (URL)  TLS Client Certificate                                                                                                    | AS CARRIER  |
| 11. Under 'Technical Contac<br>you must provide contact<br>information on the<br>Company's technical contac<br>This includes:<br>Name<br>Email<br>Phone number                | European<br>Commission       TAXATION AND CUST         European Commission > DG TAXUD > EU Customs Trader Portal > Manage Prefer         CASHBOARD         SEARCH FOR SUBMISSION         DRAFT         % ATTACHMENT         INF         STI-STP         V         Notifications         OPTONAL NOTIFICATIONS         LEXRD 1ENS Registration Response                                                                                                    | COMS UNION  Vences  Access Point Configuration - Add Party ID  Party ID Configuration  Party ID  Party ID  Party ID  TLS Client Certificate  Supported \$T1 service*                                                                                                    | AS CARRIER  |
| 11. Under 'Technical Contac<br>you must provide contact<br>information on the<br>Company's technical contac<br>This includes:<br>Name<br>Email<br>Phone number                | European<br>Commission       TAXATION AND CUST         European Commission > DG TAXUD > EU Customs Tader Portal > Manage Prefer         Image DashBDARD         SEARCH FOR SUBMISSION         Image Preferences         Image Preferences         STLSTP         Votifications         Image Preferences         Image Preferences         Image Preferen                                                                                                    | COMS UNION  Vertices  Access Point Configuration - Add Party ID  PARTY ID CONFIGURATION  Party ID  Party ID  Party ID  TLS Client Certificate  Supported ST service,  Composited ST service,  Composi  | AS CARIER   |
| 11. Under 'Technical Contac<br>you must provide contact<br>information on the<br>Company's technical contac<br>This includes:<br><b>Name<br/>Email</b><br><b>Phone number</b> | European<br>Commission       TAXATION AND CUST         European Commission > DG TAXUD > EU Customs Trader Portal > Manage Prefer         ID DASHBOARD         SEARCH FOR SUBMISSION         DRAFT         Manage Preferences as I am an EO declarant/represe         NrF         STI-STP         V         Notifications         OPTONAL NOTIFICATIONS         LESN03 Assessment Complete Notification                                                                                                    | COMS UNION Service  Access Point Configuration - Add Party ID  Party ID CONFIGURATION  Party ID *  Party ID *  Endpoint (URL) *  T. S Client Certificate  Supported STI service *  Version  TECHNICAL CONTACT                                                                                                    | AS CARRIER  |
| 11. Under 'Technical Contact<br>you must provide contact<br>information on the<br>Company's technical contact<br>This includes:<br>Name<br>Email<br>Phone number              | European<br>Commission       TAXATION AND CUST         European Commission > DG TAXUD > EU Customs Trader Portal > Manage Preter         DASHBOARD         SEARCH FOR SUBMISSION         ORAFT         ATTACHMENT         INF         STI-STP         V         OPTIONAL NOTIFICATIONS         IESROI ENS Registration Response         IESN02 ENS Not Complete Notification         IESN03 Assessment Complete Notification         IESN04 Additional information request notification                                                                                                    | COMS UNION  Services  Access Point Configuration - Add Party ID  Party ID CONFIGURATION  Party ID *  Party ID *  Party ID *  TLS Client Certificate  Supported STI service *  Version  TECHNICAL CONTACT  Name                                                                                                    | AS CARRIER  |
| 11. Under 'Technical Contact<br>you must provide contact<br>information on the<br>Company's technical contact<br>This includes:<br>Name<br>Email<br>Phone number              | European<br>Commission       TAXATION AND CUST         European Commission > DG TAXUD > EU Customs Trader Portal > Manage Preter         I DASHEDARD         SEARCH FOR SUBMISSION         IDRAFT         ATTACHMENT         INF         STI-STP         V         OPTIONAL NOTIFICATIONS         IESN02 ENS NOT Complete Notification         IESN03 Assessment Complete Notification         IESN04 Additional information request notification         IESN04 Additional information request notification                                                                                                    | COMS UNION  Series  Access Point Configuration - Add Party ID  Party ID  Party ID  Party ID  Party ID  Party ID  TL S Client Certificate  Supported STI service, Version  TECHNICAL CONTACT  Name Email                                                                                                    | AS CARRIER  |
| 11. Under 'Technical Contact<br>you must provide contact<br>information on the<br>Company's technical contact<br>This includes:<br>Name<br>Email<br>Phone number              | European<br>Commission       TAXATION AND CUST         European Commission > DGTAXUD > EU Customs Trader Portal > Manage Preter         In ASHBOARD       SEARCH FOR SUBMISSION         INF       Manage Preferences         ATTACHMENT       Preferences as 1 am an EO declarant/represe         INF       V         STI-STP       V         OptionAL NOTIFICATIONS       IE3N02 ENS Not Complete Notification         IESN02 Additional Information request notification       IESN03 Assessment Complete Notification         IESN04 Additional Information request notification       IESN05 High Risk Cargo & Mail screening resorted                                                                                                    | Technical Contract                                                                                                    | AS CARRIER  |
| 11. Under 'Technical Contact<br>you must provide contact<br>information on the<br>Company's technical contact<br>This includes:<br>Name<br>Email<br>Phone number              | European<br>Commission       TAXATION AND CUST         European Commission > DG TAXUD > EU Customs Trader Portal > Manage Prede         CASHBDARD       SEARCH FOR SUBMISSION         SEARCH FOR SUBMISSION       Manage Preferences         ATTACHMENT       Preferences as 1 am an EO declarant/represe         INF       V         STI-STP       V         Notifications       Definitions         IESROI ENS Registration Response       IESNO3 Assessment Complete Notification         IESNO4 Additional information request notification       IESNO4 Additional information request notification                                                                                                    | COMS UNION  EXERCIS  Access Point Configuration - Add Party ID  Party ID  P  | AS CARRIER  |
| 11. Under 'Technical Contact<br>you must provide contact<br>information on the<br>Company's technical contact<br>This includes:<br>Name<br>Email<br>Phone number              | European<br>Commission       TAXATION AND CUST         European Commission > DG TAXUD > EU Customs Trader Portal > Manage Prefer         In DASHBOARD         SEARCH FOR SUBMISSION         INF         STATACHMENT         INF         STI-STP         V         Notifications         OPTIONAL NOTIFICATIONS         IESN02 ENS Not Complete Notification         IESN03 Additional information request         IESN04 Additional information request         IESN05 High Risk Cargo & Mail screening region         OPTIONAL DUPLICATE STI STP NOTIFICATIONS         IESN05 High Risk Cargo & Mail screening region         OPTIONAL DUPLICATE STI STP NOTIFICATIONS         IESN05 High Risk Cargo & Mail screening region         IESN05 High Risk Cargo & Mail screening region         IESN05 High Risk Cargo & Mail screening region         IESN05 High Risk Cargo & Mail screening region         IESN05 High Risk Cargo & Mail screening region         IESN05 High Risk Cargo & Mail screening region         IESN05 High Risk Cargo & Mail screening region         IESN04 Do Not Load request         IESN02 Receive Additional Information request         IESN02 Receive Additional Information request         IESN02 Receive Additional Information request | Servers     Access Point Configuration - Add Party ID     PARTY ID CONFIGURATION     Party ID *     Party ID *                                                                                                    | ASCARRIER   |

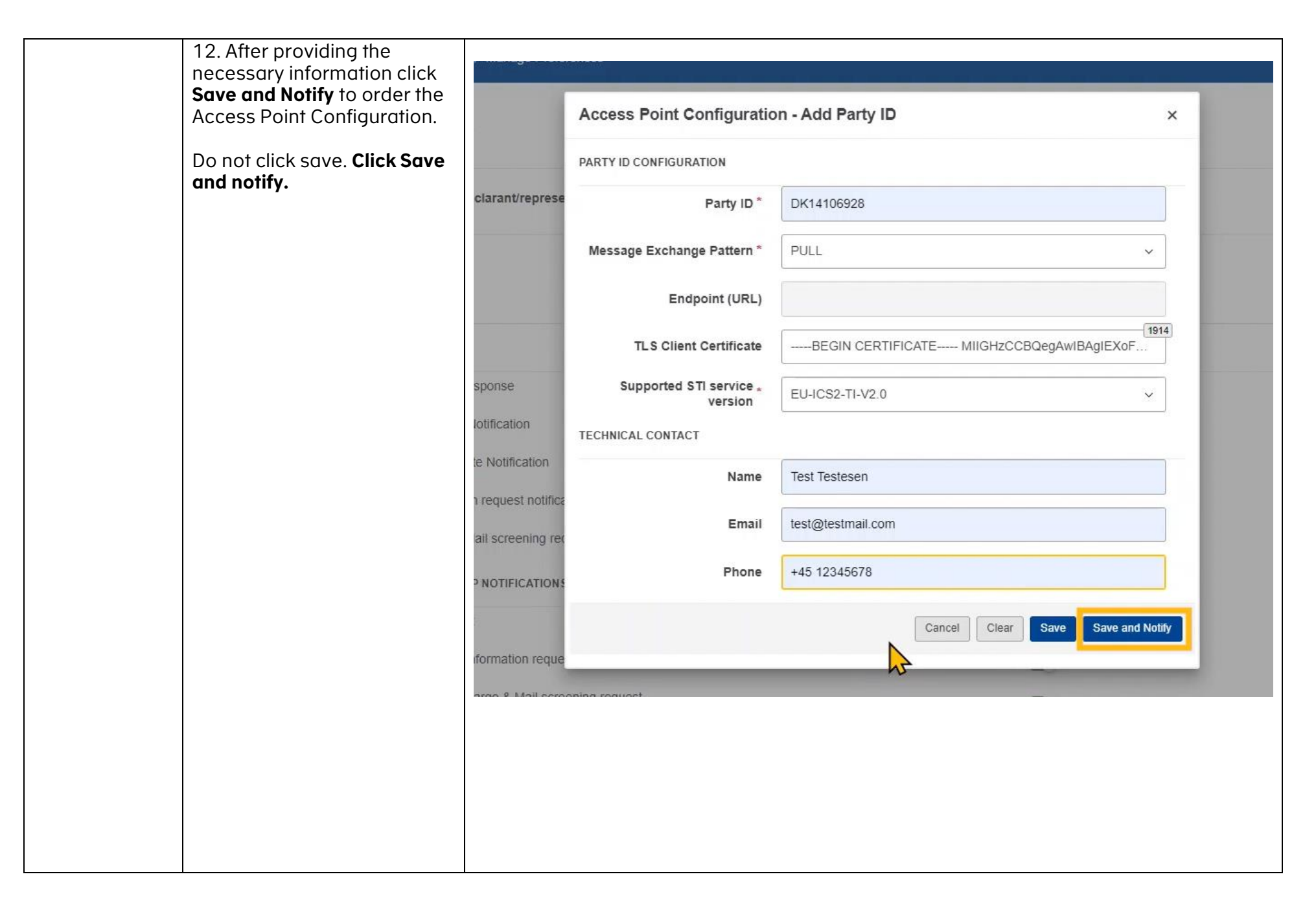

| 13. Now you need to set up<br>your Default Communication<br>Path. This is done to<br>establish communication to              | European<br>Commission                                                                                                    | TAXATION AN                                                                                                    | D CUSTOMS UNION Manage Preferences                |                                     | 1                                                   | 0 =<br>•                                  |
|----------------------------------------------------------------------------------------------------|----------------------------------------------------------------------------------------------------|----------------------------------------------------------------------------------------------------|---------------------------------------------------|-------------------------------------|-----------------------------------------------------|-------------------------------------------|
| the System-to-System solution.                                                                                               | SEARCH FOR SUBMISSION CRAFT CATTACHMENT                                                                                                    | Default Communication P                                                                                                    | ath                                               |                                     |                                                     |                                           |
| Click <b>Add Communication</b><br><b>Path</b> to set up a<br>communication path.                                             | RF v<br>STI-STP v                                                                                                    | Business Domain Access Point Configuratio                                                                                                    | n                                                 | Communication Path No results found | Party ID                                            | Action                                    |
|                                                                                                    |                                                                                                    | Message<br>Party ID Exchange<br>Pattern                                                                                                    | Endpoint TLS Client Certificate (URL)             | Party Id Definition                 | Supported<br>STT Contact<br>service Name<br>version | Contact Email Contact Action Phone Action |
| 14. First you must choose the<br><b>Business Domain</b> . The<br>options consist of Postal,<br>Maritime, Air, Rail, Road and | Manage Preferer                                                                                                    | ICOS<br>EO declarant/represe                                                                                                    | ntative acting also as a sender.                  | Change type of Preferences          |                                                     |                                           |
| Express. Choose the<br>Business Domain relevant for                                                                          | Notifications                                                                                                    |                                                                                                    | Access Point Configura                            | ation - Add Communication Path      | $\overline{\mathbf{x}}$                             |                                           |
| your company.                                                                                                    | OPTIONAL NOTIFICATIO<br>IE3R01 ENS Registrati<br>IE3N02 ENS Not Comp<br>IE3N03 Assessment Co<br>IE3N04 Additional infor<br>IE3N05 High Risk Carg<br>OPTIONAL DUPLICATE | INS<br>on Response<br>plete Notification<br>omplete Notification<br>mation request notifica<br>jo & Mail screening rec<br>sti STP NOTIFICATIONS | Business Domain<br>Communication Path<br>Party ID | *                                   | <ul> <li></li> <li></li> <li>Cancel Save</li> </ul> | AS                                        |
|                                                                                                    |                                                                                                    |                                                                                                    |                                                   |                                     |                                                     |                                           |

| 15. Next, choose <b>S2S</b> in the dropdown menu                | Manage Preferences                                                                                     |  |  |  |  |
|-----------------------------------------------------------------|----------------------------------------------------------------------------------------------------|--|--|--|--|
| 'Communication Path'.                                           | Preferences as 1 am an EO declarant/representative acting also as a sender. Change type of Preferences |  |  |  |  |
|                                                                 | Notifications Access Point Configuration - Add Communication Path                                      |  |  |  |  |
|                                                                 | Business Domain *                                                                                      |  |  |  |  |
|                                                                 | IE3N02 ENS Not Complete Notification Party ID*                                                         |  |  |  |  |
|                                                                 | IE3N03 Assessment Complete Notification Cancel Save IE3N04 Additional information request notifica     |  |  |  |  |
|                                                                 | IE3N05 High Risk Cargo & Mail screening request notification                                           |  |  |  |  |
|                                                                 | OPTIONAL DUPLICATE STI STP NOTIFICATIONS                                                               |  |  |  |  |
| 16. Choose your <b>Company's</b><br><b>EORI number</b> from the | Manage Preferences                                                                                     |  |  |  |  |
| dropdown menu <b>Party ID</b> .                                 | Preferences as I am an EO declarant/representative acting also as a sender. Change type of Preferences |  |  |  |  |
| Click <b>Save</b>                                               | Notifications Access Point Configuration - Add Communication Path                                      |  |  |  |  |
|                                                                 | OPTIONAL NOTIFICATIONS                                                                                 |  |  |  |  |
|                                                                 | IE3R01 ENS Registration Response                                                                       |  |  |  |  |
|                                                                 | IE3N03 Assessment Complete Notification                                                                |  |  |  |  |
|                                                                 | IE3N04 Adduitional information request notification                                                    |  |  |  |  |
|                                                                 | OPTIONAL DUPLICATE STI STP NOTIFICATIONS                                                               |  |  |  |  |

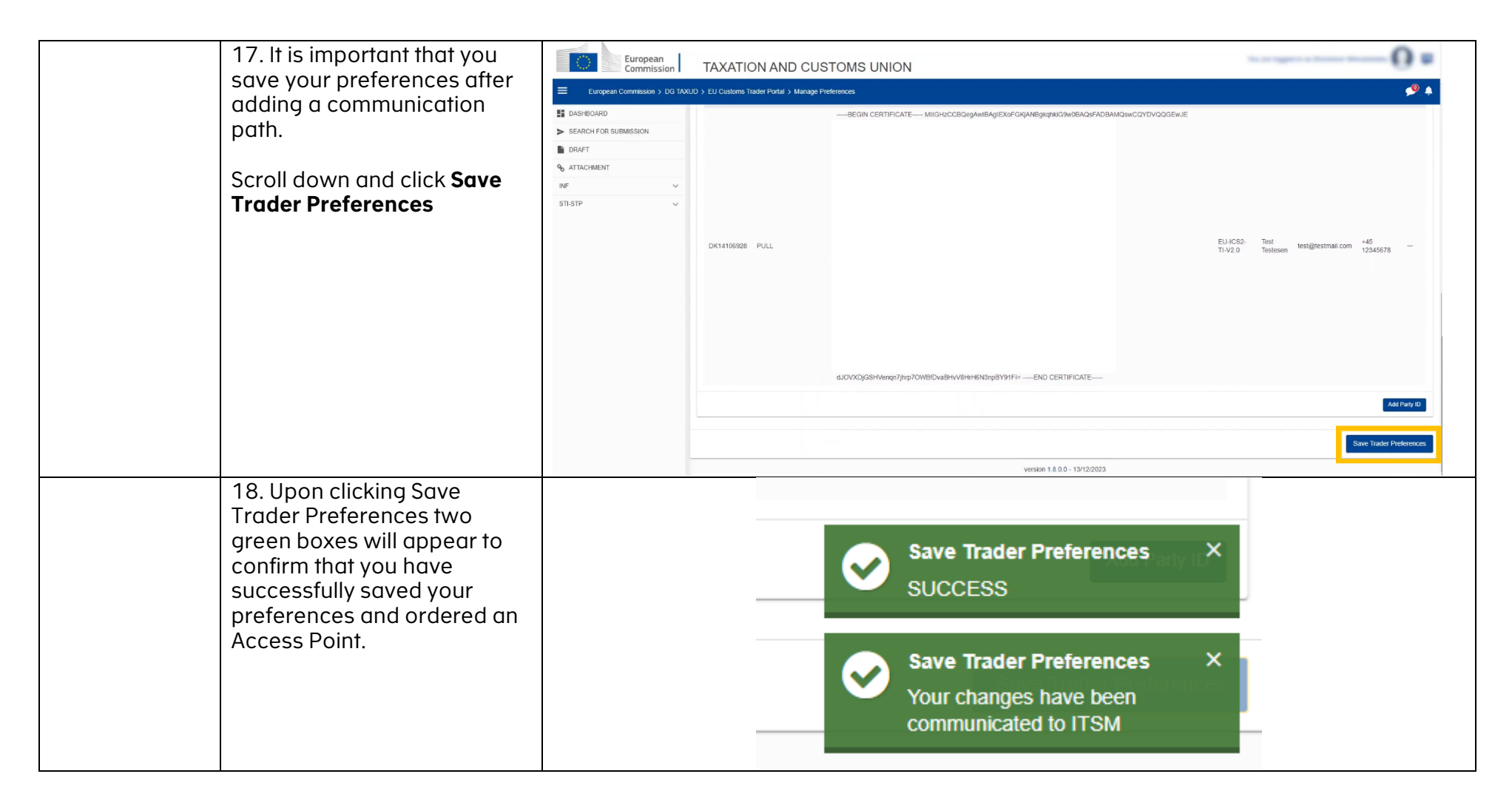